# Data mining with Ensembl Biomart

Stéphanie Le Gras (slegras@igbmc.fr)

## Guidelines

- Genome data
- Genome browsers
- Getting access to genomic data: Ensembl/BioMart

#### Genome builds

| SPECIES | UCSC VERSION | RELEASE DATE | RELEASE NAME                       | STATUS               |
|---------|--------------|--------------|------------------------------------|----------------------|
| MAMMALS |              |              |                                    |                      |
| Human   | hg38         | Dec. 2013    | Genome Reference Consortium GRCh38 | Available            |
|         | hg19         | Feb. 2009    | Genome Reference Consortium GRCh37 | Available            |
|         | hg18         | Mar. 2006    | NCBI Build 36.1                    | Available            |
|         | hg17         | May 2004     | NCBI Build 35                      | Available            |
|         | hg16         | Jul. 2003    | NCBI Build 34                      | Available            |
|         | hg15         | Apr. 2003    | NCBI Build 33                      | Archived             |
|         | hg13         | Nov. 2002    | NCBI Build 31                      | Archived             |
|         | hg12         | Jun. 2002    | NCBI Build 30                      | Archived             |
|         | hg11         | Apr. 2002    | NCBI Build 29                      | Archived (data only) |
|         | hg10         | Dec. 2001    | NCBI Build 28                      | Archived (data only) |
|         | hg8          | Aug. 2001    | UCSC-assembled                     | Archived (data only) |
|         | hg7          | Apr. 2001    | UCSC-assembled                     | Archived (data only) |
|         | hg6          | Dec. 2000    | UCSC-assembled                     | Archived (data only) |
|         | hg5          | Oct. 2000    | UCSC-assembled                     | Archived (data only) |
|         | hg4          | Sep. 2000    | UCSC-assembled                     | Archived (data only) |
|         | hg3          | Jul. 2000    | UCSC-assembled                     | Archived (data only) |
|         | hg2          | Jun. 2000    | UCSC-assembled                     | Archived (data only) |
|         | hg1          | May 2000     | UCSC-assembled                     | Archived (data only) |

Source: https://genome.ucsc.edu/FAQ/FAQreleases.html

### Genome builds

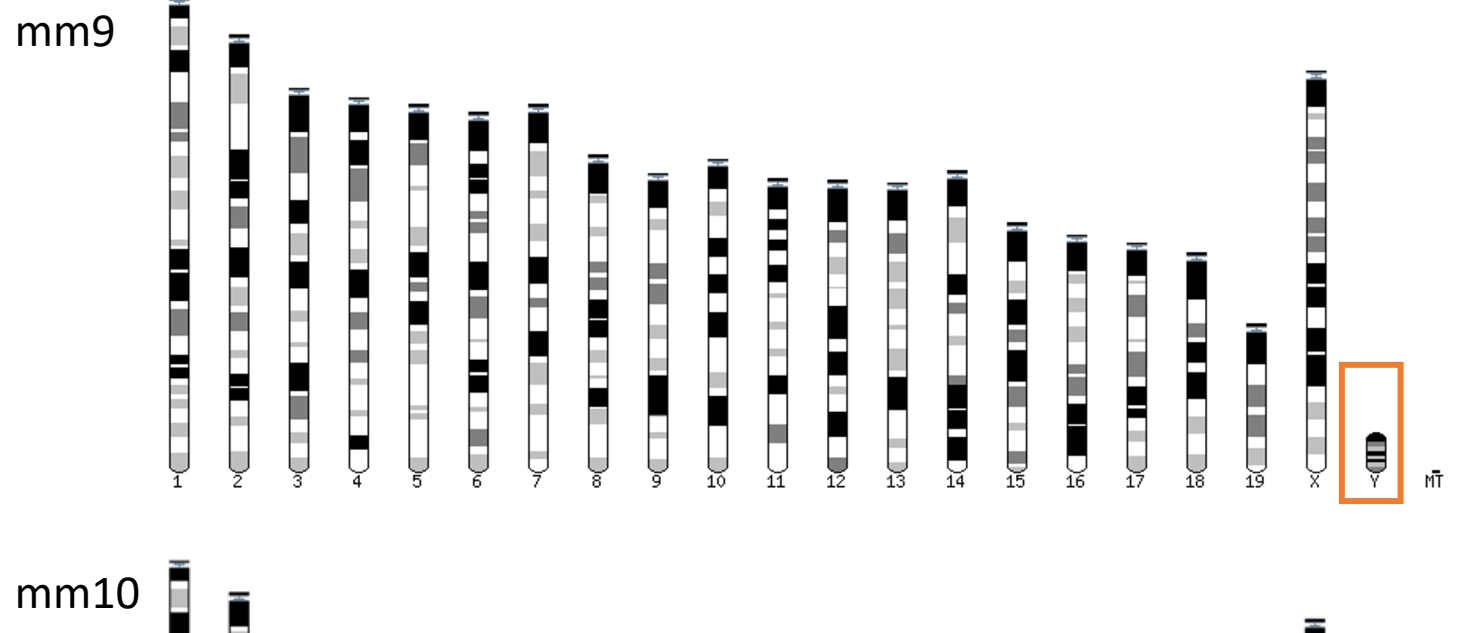

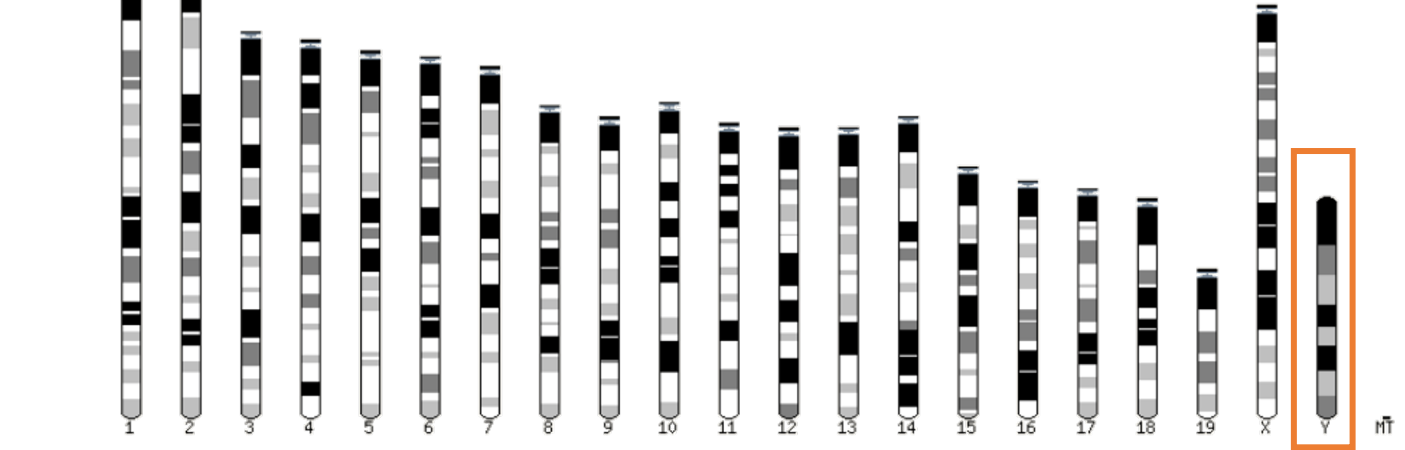

### Get access to genomic data

- Need a way to gather all genomic information in one place
- Availability of the data
- Accessibility to the data

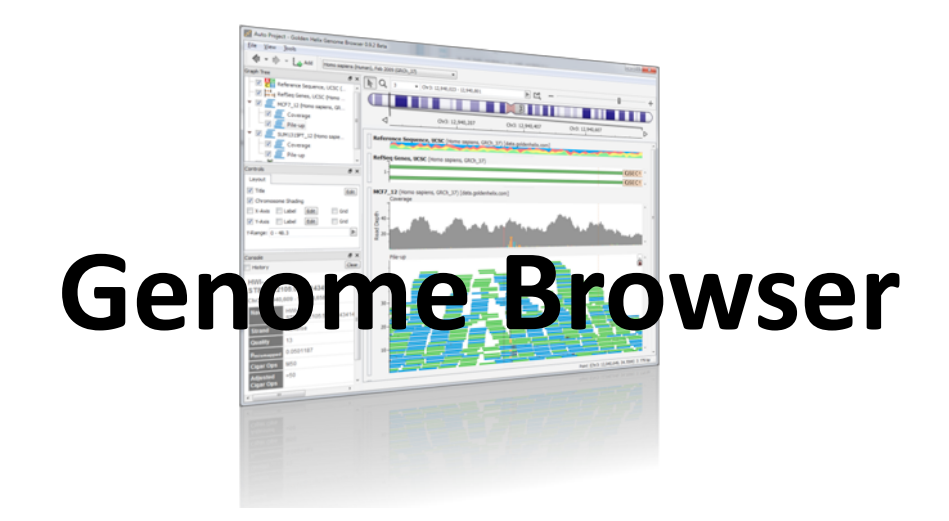

# Genome browsers

# Genome Browsers

- Graphical interface to display genomic data
- Visualize and browse entire genomes with annotated data
  - Gene prediction and structure
  - Proteins,
  - Expression,
  - Regulation,
  - Variation,
  - Comparative analysis...

#### There are Genome Browsers...

#### EBI - Ensembl

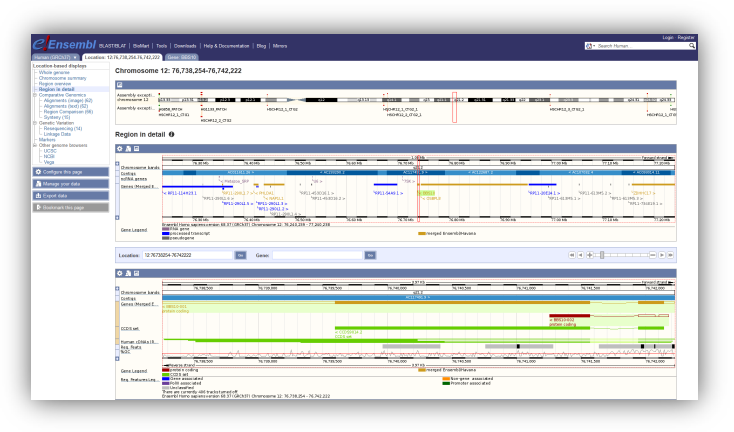

#### UCSC – Genome Browser

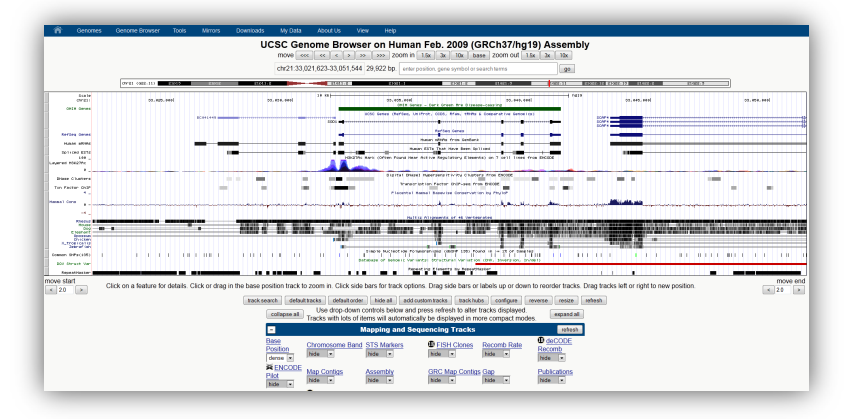

| h Publ                  | Med En                            | tez                              |                                     | 8              | Fir           | d           | F                        | Find in This V  | (iew         |              | Ta                 | A        | dvance  | d Search                                    |
|-------------------------|-----------------------------------|----------------------------------|-------------------------------------|----------------|---------------|-------------|--------------------------|-----------------|--------------|--------------|--------------------|----------|---------|---------------------------------------------|
| genome<br>w nane (Build | Homo sapiens (human) Build 37.    | l (Current)                      |                                     |                | _             |             |                          |                 |              |              |                    | _        |         | BLAST The Human Genon                       |
|                         | Chromosome: 12345678910           | 11 <b>[ 12 ]</b> <u>13 14 15</u> | <u>16 17 18 19 2</u>                | 0 21 22        | <u>X Y</u> MT |             |                          |                 |              |              |                    |          |         |                                             |
| w page (Build           | Query: 79738[gene_id] [clear]     |                                  |                                     |                |               |             |                          |                 |              |              |                    |          |         |                                             |
|                         | Master Map: Genes On Sequer       | ice                              |                                     |                |               |             |                          | Su              | mmary of N   | laps         |                    |          |         | Maps & Option                               |
|                         | Region Displayed: 76,070K-77,410B | C bp                             |                                     |                |               |             |                          |                 |              |              |                    |          |         | Download/View Sequence/Eviden               |
|                         |                                   |                                  |                                     | 4 General<br>4 | Syn           | lool        | <u>o</u>                 |                 | Links        |              | E                  |          | Cyto    | Description                                 |
|                         |                                   |                                  |                                     | 74-16          | RP            | _10P13      | •                        | <u>sv</u>       | dlevmm       | sts          | best               | RefSeq 1 | 12      | ribosomal protein L10 pseudogene 13         |
| & Options               |                                   |                                  |                                     | 1              |               |             |                          |                 |              |              |                    |          |         |                                             |
| ess Map                 |                                   |                                  |                                     | N-15           |               |             |                          |                 |              |              |                    |          |         |                                             |
| DK                      |                                   |                                  |                                     | 1              |               |             |                          |                 |              |              |                    |          |         |                                             |
| DK Go                   | 1:111                             | 8                                |                                     | 74.18          | / LO          | C100289143  | +                        | SV              | dlevmm       |              | prote              | ein 1    | 12      | similar to nucleolar protein family A, memb |
|                         | - 100024676                       | - Statistic:                     | 48,44234                            |                | LO            | 2100131830  | •                        | sv              | pr dl ev mm  | sts          | SNP mR?            | A I      | 12      | hypothetical LOC100131830                   |
| ut<br>sm                | Among the state of the state      |                                  |                                     | 71.48          | PH            | LDA1        | + OMIN                   | HGNC sv         | pr dl ev mm  | hmsts CCI    | OS SNP best        | RefSeq 1 | 12q15   | pleckstrin homology-like domain, family A,  |
| ln -                    |                                   | PREDAT                           | 10.007000<br>10.007000<br>10.007000 |                | LO            | 0100289208  | •                        | SV              | dlevmm       |              | mR2                | A I      | 12      | hypothetical protein LOC100289208           |
| e here:                 |                                   |                                  | B 48_156217:                        | N.9            | LO            | C100289249  | +                        | 51              | dlevmm       |              | mR2                | A I      | 12      | similar to density-regulated protein        |
| 0                       | - tredition.                      |                                  |                                     |                | -\ <u>NA</u>  | PILI        | • <u>OMIN</u>            | HGNC sv         | pr dl ev mm  | hmsts CCI    | <u>OS SNP</u> best | RefSeq 1 | 12      | nucleosome assembly protein 1-like 1        |
|                         |                                   |                                  |                                     |                | LO            | C641695     | +                        | <u>sv</u>       | dlevmm       |              | prote              | ein 1    | 12      | similar to crystallin, zeta                 |
|                         |                                   |                                  |                                     |                |               |             |                          |                 |              |              |                    |          |         |                                             |
| -                       |                                   |                                  |                                     | - 1            |               |             |                          |                 |              |              |                    |          |         |                                             |
|                         | ter2010776                        | -758                             |                                     | 10.10          | DD            | \$10        | • 0.0                    | (HONC or        | or di au mmi | have CC      | DC CMD hart        | Paffian  | 12      | Pordat Biadl condrama 10                    |
|                         |                                   |                                  | 1                                   | 1              |               | 110         | · <u>Onno</u>            | in the state of | processing.  | 000 Pt2 5550 | 20 0141 0001       | Accord 1 | 14      | Datact-Dicu systemic 10                     |
| -                       | here25166                         |                                  | M. (2004).                          | N.18           |               |             |                          |                 |              |              |                    |          |         |                                             |
| fruit                   |                                   | 00                               | M_010                               | 1              | <u>OS</u>     | 3PL8        | + <u>OMIN</u>            | HGNC SV         | pr dl ev mm  | hm sts CCI   | <u>DS SNP</u> best | RefSeq 1 | 12q14   | oxysterol binding protein-like 8            |
| aster                   |                                   |                                  |                                     | 76-98          |               |             |                          |                 |              |              |                    |          |         |                                             |
|                         | II -hee3192774                    |                                  | 1                                   | 1              |               |             |                          |                 |              |              |                    |          |         |                                             |
|                         | - teed5114                        | -#0147402.4                      |                                     | 27m            | RP            | .7AP59      | +                        | HGNC SV         | pr dl ev mm  | 515          | SNP best           | RefSeq 1 | 12      | ribosomal protein L7a pseudogene 59         |
|                         | - Meretister - 1 - 1 - 10-7110    | 8                                |                                     |                | - RP          | 21P98       |                          | HGNC sv         | dlevmm       |              | best               | RefSeq 1 | 12      | ribosomal protein L21 pseudogene 98         |
|                         |                                   | ы                                |                                     | 77.18          | RP            | 7P43        |                          | HONCON          | dlevmm       |              | hest               | RefSea   | 12621.2 | phosonal protein 1.7 pseudozene 43          |
|                         | - free2104/74                     | и .                              |                                     |                | RU            | TODIL 1     |                          | HONCO           | devee        | ere          | hest               | RefSea 1 | 12      | RWD domain containing 1.5ke 1               |
|                         |                                   |                                  | -                                   | 77.08          | 70            | UNC12       |                          | ARCNC           | di comin     | 252          | DODI               | Paffan I | 12      | revel domain containing 1-acc 1             |
|                         |                                   |                                  |                                     |                | - 20          | <u>men/</u> | • 08115                  | MITONC SV       | pi u ev mm   |              | Jo and Dest        | Keised i | 12      | zaic inger, Drifte-type containing 17       |
|                         |                                   | -compa                           | M_001321.                           | 1              | CS            | <u>(P2</u>  | <ul> <li>OMIN</li> </ul> | MHGNC sv        | pr dl ev mm  | hmsts CCI    | <u>DS SNP</u> best | RefSeq 1 | 12q21.1 | cysteine and glycine-rich protein 2         |

#### NCBI – Genome Data Viewer

#### And Genome browsers...

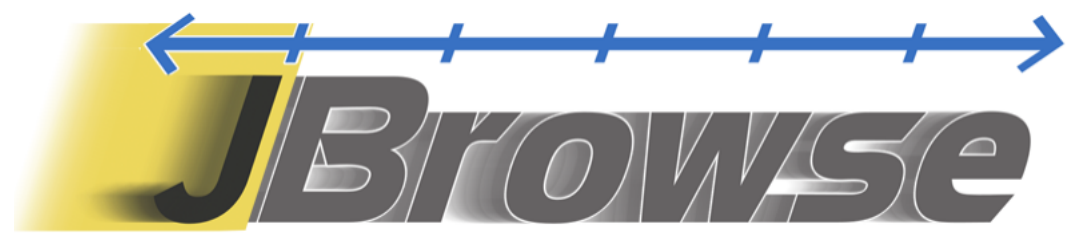

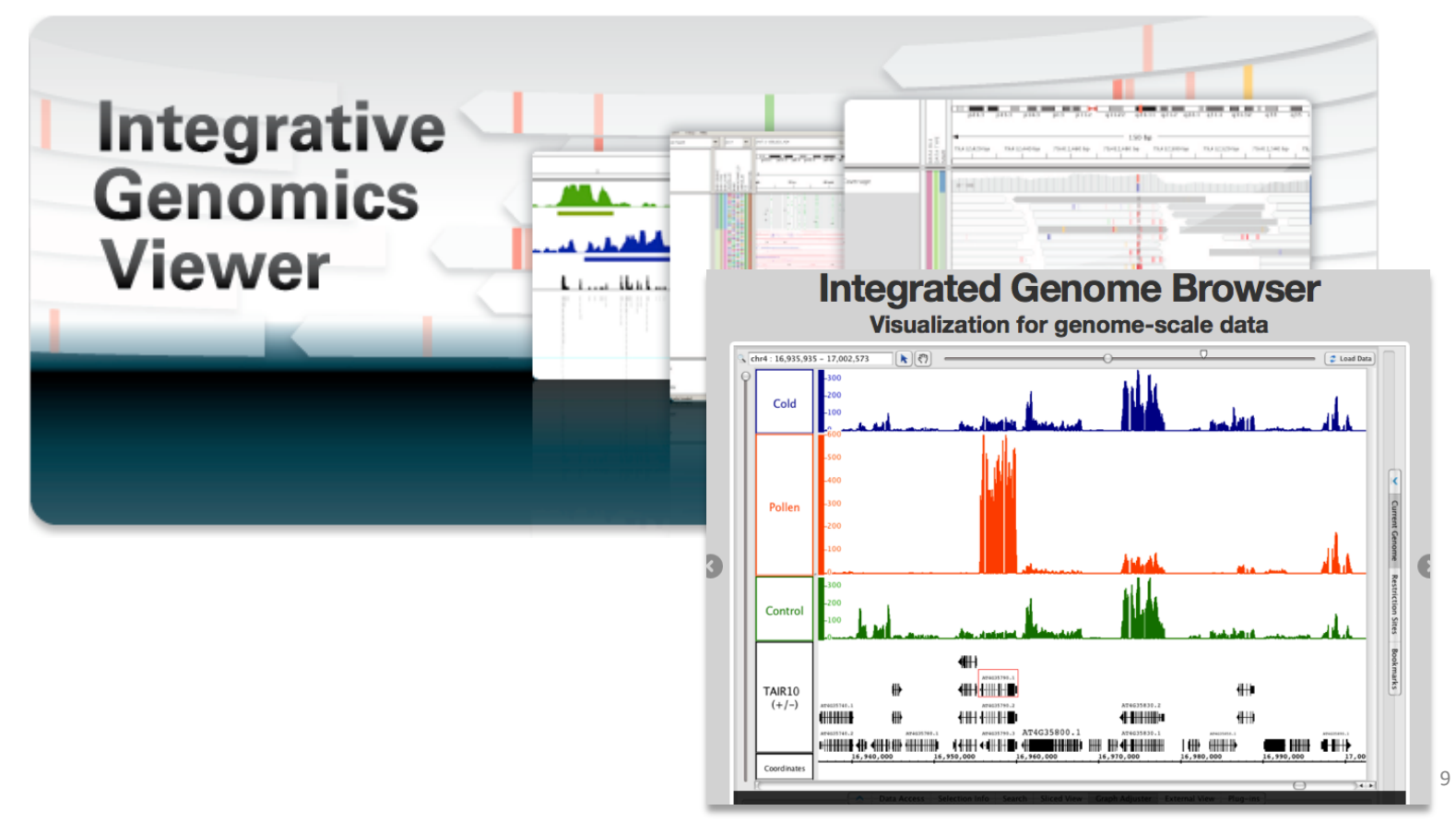

# Getting access to genomic data: ENSEMBL/BIOmart

## Access Ensembl's data

#### Web site

| Ensembl BLAST/BLAT   BioMart   Tools   Downloads   Help & Docu                                                                                                    | mentation   Blog   Mirrors                                                                                                    |                                                                                                    | ित्र - Steath of species Q                                                                                                    | C <mark>Ensembl Blast</mark> | LAT   BoMert   Tools   Downloads   Help & Documentation   Blog   Mirrors                            | ि • Saarch al apocina ् |
|----------------------------------------------------------------------------------------------------|----------------------------------------------------------------------------------------------------|----------------------------------------------------------------------------------------------------|----------------------------------------------------------------------------------------------------|------------------------------|----------------------------------------------------------------------------------------------------|-------------------------|
| Search: All species :                                                                                                    | for Co                                                                                                    |                                                                                                    | What's New in Ensembl Release 83 (December 2015)                                                                                                    | 🔿 New 📓 Count 🗐 Results      | 會 URL                                                                                               | ) Help                  |
| e.g. BRCA2 or rat 5:62797383-63                                                                                                    | 3627669 or coronary heart disease                                                                                                    |                                                                                                    | Update to Ensembl-Havana human GENCODE gene set (release 24)     Mouse: update to Ensembl-Havana GENCODE gene set                                                                                                    | Dataset<br>[None selected]   | -CHOOSE DATABASE - :)                                                                               |                         |
| Browse a Genome<br>The Envents project produces genome databases for vertebrates and other exiliaryote<br>species, and makes this information treely available online.<br>Popular genomes                                                                                                    | Still using Human GRCh37?                                                                                                    | Variant Effect Predictor                                                                                           | Chicken and pig db5NP 145 update     Filtering Variants by MAF     Advanced Filtering and Counts on Variant table <u>Full dstalls 1 All web updates. by release 1 More news on our bloov? </u>                                                                                                    |                              |                                                                                                    |                         |
| Innea         Fundas           innolas         innolas           innolas         innolas           innolas         innolas           innolas         innolas                                                                                                    | Gene expression in different tissues                                                                                                    | Find SNPs and other variants for my gene<br>of TALACATIC<br>CREALACATIC<br>CREALACATIC<br>CREALACATICC             | <ul> <li>W Laster blog poots</li> <li>16 Fré 20 of: Laster blog Boelers on the new mobile site in answerblogs de</li> <li>26 Jan 2016: [https://gitescommon.com/picturescommon/blogs.de/</li> <li>06 Jan 2016: [https://gitescommon.com/picturescommon/blogs.de/</li> <li>06 Jan 2016: [https://gitescommon/blogs.de/</li> </ul>                                                                                                    |                              |                                                                                                    |                         |
| Log in to customize this list     All genomes     (                                                                                                    | Retrieve gene sequence<br>exectingencessays<br>executions<br>assessment<br>concentration<br>concentration<br>concentration<br>concentration | Compare genes across species                                                                                       | Tweets by example  Figure 1 and the second of the second of the second o |                              |                                                                                                    |                         |
| Cherrspecies are available in <u>Excertity Pape</u> () and <u>Excertity Securities</u> ()           Newd         Newd           (QENCODE) 24) for the         Wpianud putching of paper paper pape | Use my own data in Ensembl                                                                                                    | ENCODE data in Ensembl                                                                                             | Common demonstel     Common demonstel     Comm      |                              |                                                                                                    |                         |
| •••••• •                                                                                                    | Ensembl supports data from external projec                                                                                                  | ts through <u>Track hubs</u>                                                                                       | C. Ensembl Gensembl<br>Belensembl Introducing the Gremblebl SME forum to Ensembl<br>today, helping industry take advantage of our resources                                                                                                    |                              |                                                                                                    |                         |
| Sanger Ensemblie a point project between <u>EMBL_BBJ</u> and the <u>Welcome Truet Sang</u><br>Ensembli incolves major funding from the Welcome Truet. Our <u>acknowledgem</u>                                                                                                    | er institute s? to develop a software system whi<br>rents page includes a list of additional current a                                      | ch produces and maintains automatic annotation on a<br>nd provious funding bodies. <u>How to cite Ensembi</u> in y | Ented View on Twitter selected examples genomes. EMBL-EBI                                                                                                    |                              | Datasets → Filters (filtering and inputs) → Attributes (desir<br>BioMart tutorial   YouTube   YouKu | ed output) > Results    |

Mining tool: BioMart

User friendly Straightforward Only one request at once

Get answers to complex queries Very fast Need training

#### BioMart

- <u>http://www.biomart.org/</u>
- Joint development between EBI and Cold Spring Harbor Laboratory (CSHL)
- Open source project
- BioMart can access diverse databases from a single interface
- It is a search engine that can find multiple terms and put them into a table format
- No programming required!

# **BioMart/Ensembl**

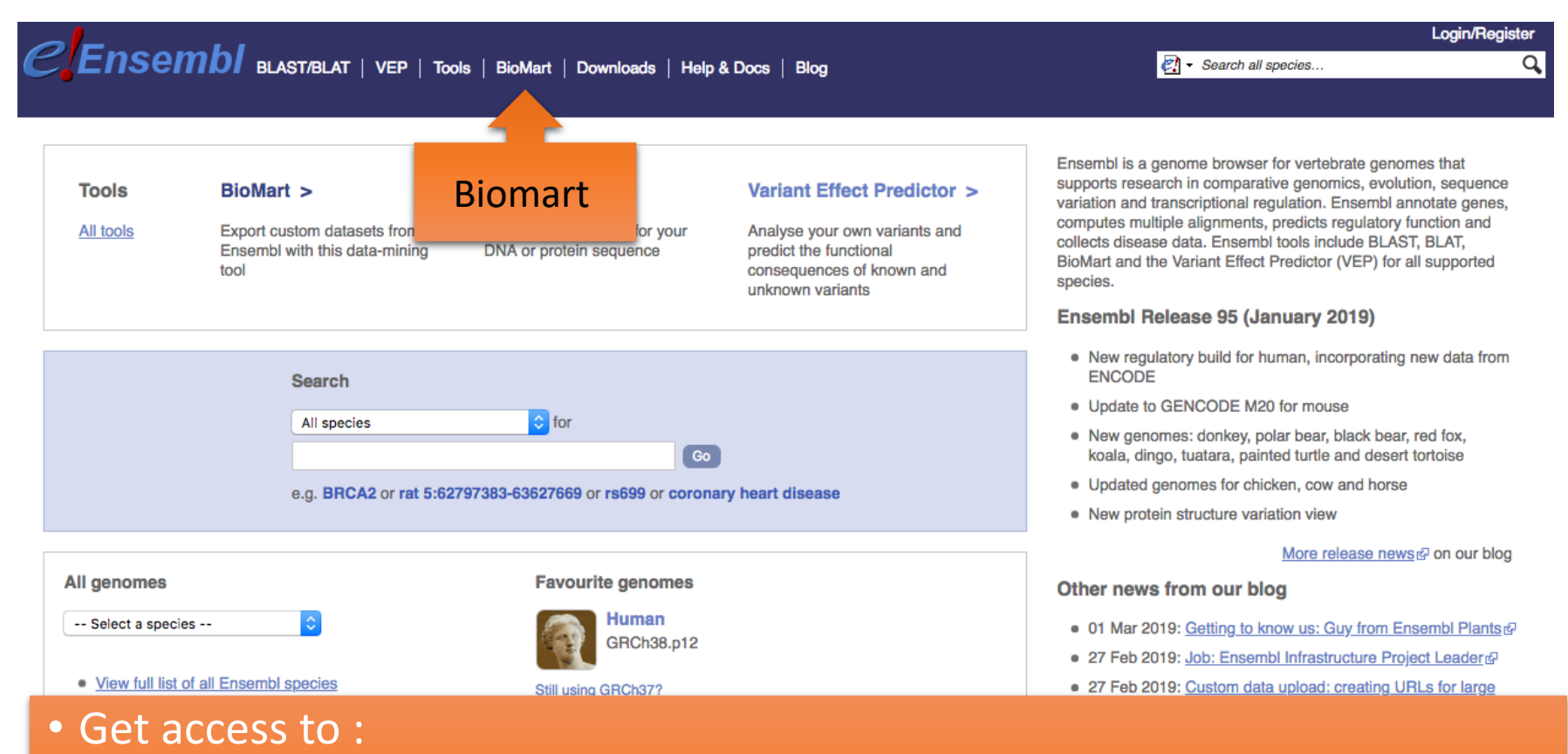

- Genomic annotation (genes, SNPs)
- Functional annotation
- Expression data

## Example: Step 1 (Select datasets)

| PEnsampl            |                                                                                                    |                                                                                                  | Login/Register |
|---------------------|----------------------------------------------------------------------------------------------------|--------------------------------------------------------------------------------------------------|----------------|
|                     | T/BLAT   VEP   Tools   BioMart   Downloads   Help & Docs   Blog                                                                                                    | Image: Search all species                                                                        | ۵,             |
|                     |                                                                                                    |                                                                                                  |                |
| > New Count Results | 會 URL                                                                                                    | XML Perl () Help                                                                                 |                |
| Dataset             | Ensembl Genes 105                                                                                                    |                                                                                                  |                |
| [None selected]     | <ul> <li>CHOOSE DATASET -<br/>Chicken genes (GRCg6a)</li> <li>Human genes (GRCh38.p13)</li> <li>Mouse genes (GRCm39)</li> <li>Rat genes (mRatBN7.2)</li> <li>Zebrafish genes (GRCz11)</li> <li>Abingdon island giant tortoise genes (ASM359739v1)</li> <li>African ostrich genes (ASM69896v1)</li> <li>Algerian mouse genes (SPRET_EiJ_v1)</li> <li>Alpaca genes (vicPac1)</li> <li>Alpine marmot genes (marMar2.1)</li> <li>Amazon molly genes (Poecilia_formosa-5.1.2)</li> <li>American black bear genes (ASM334442v1)</li> <li>American mink genes (NNQGG.v01)</li> <li>Arabian camel genes (CamDro2)</li> <li>Arctic ground squirrel genes (ASM342692v1)</li> </ul> | First choose the database and dataset                                                            |                |
|                     | Argentine black and white tegu genes (HLtupMer3)<br>Armadillo genes (Dasnov3.0)<br>Asian bonytongue genes (fSclFor1.1)<br>Atlantic cod genes (gadMor3.0)                                                                                                    |                                                                                                  |                |
|                     | Atlantic herring genes (Ch_v2.0.2)<br>Atlantic salmon genes (ICSASG_v2)<br>Australian saltwater crocodile genes (CroPor_comp1)                                                                                                    | ning for more than 5 minutes are terminated. If you have choose have the results emailed to you. | 14             |

# Example: Step 2 (Filter)

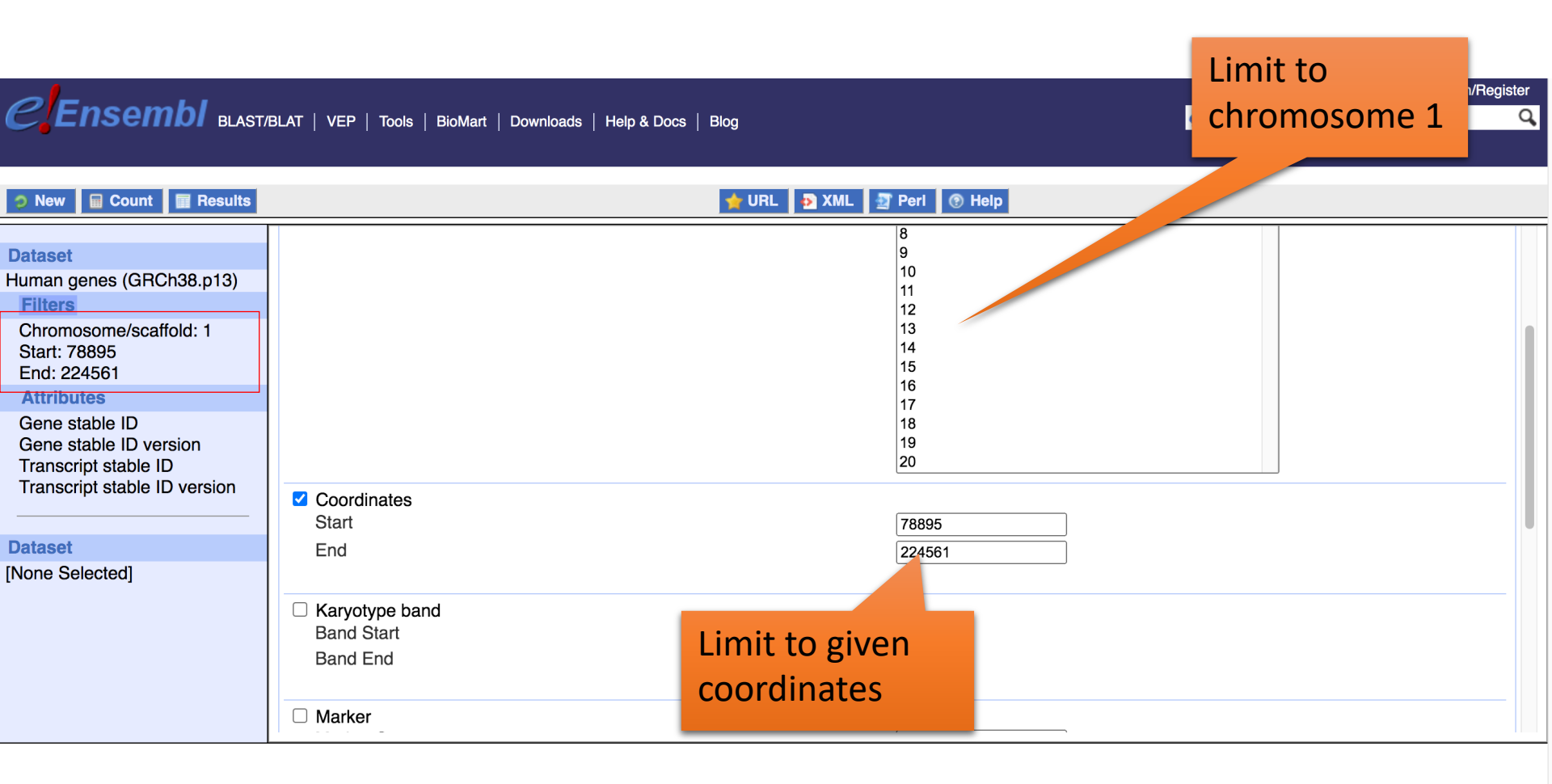

# Example: Step 3 (Count results)

| CEnsembl BLAST/BL                                                                         | Compute match count                                                                                | Login/Registe                           |
|-------------------------------------------------------------------------------------------|----------------------------------------------------------------------------------------------------|-----------------------------------------|
| New Count Results                                                                         | 🔶 URL                                                                                              | S XML 🔄 Peri 💿 Help                     |
| Dataset 12 / 68005 Genes<br>Human genes (GRCh36.p13)<br>Filters<br>Chromosome/scaffold: 1 |                                                                                                    | 16<br>17<br>18<br>19<br>20              |
| Start: 78895<br>End: 224561                                                               | Coordinates<br>Start                                                                               | 78895                                   |
| Attributes<br>Gene stable ID<br>Gene stable ID version                                    | End                                                                                                | 224561                                  |
| Transcript stable ID<br>Transcript stable ID version                                      | Multiple regions (Chr:Start:End:Strand) [Max 500 advised<br>e.g. 1:100:10000:-1, 1:100000:200000:1 | d]                                      |
| Dataset                                                                                   |                                                                                                    | Choisir un fichier Aucun fichier choisi |
| [None Selected]                                                                           |                                                                                                    |                                         |
|                                                                                           | B GENE:                                                                                            |                                         |
|                                                                                           |                                                                                                    |                                         |
|                                                                                           |                                                                                                    |                                         |
|                                                                                           | MULTI SPECIES COMPARISONS:                                                                         |                                         |
|                                                                                           |                                                                                                    |                                         |

In order to maintain service for all users, BioMart browser sessions running for more than 5 minutes are terminated. If you have queries that you think will run longer than this, please choose have the results emailed to you.

## Example: Step 4 (Select attributes)

| <i>C</i> Ensembl <sup>_</sup> <sub>BLAST/BL</sub>     | .AT   VEP   Tools   BioMart   Downloads   Help & Docs   Blog                                                                          | Login/Register                                                                                                    |
|-------------------------------------------------------|----------------------------------------------------------------------------------------------------|----------------------------------------------------------------------------------------------------|
| New Count Results                                     | 🖕 URL 📘 🔉 XI                                                                                                    | ML 2 Perl ® Help                                                                                                    |
| Dataset 12 / 68005 Genes<br>Human genes (GRCh38.p13)  | Please select columns to be inclu<br>Missing non coding genes in your n                                                               | uded in the output and hit 'Results' when ready nart query output, please check the following FAQ                                                                                                    |
| Chromosome/scaffold: 1<br>Start: 78895<br>End: 224561 | <ul> <li>Features</li> <li>Structures</li> <li>Homologues (Max select 6 orthologues)</li> </ul>                                       | e)                                                                                                    |
| Attributes<br>Gene stable ID<br>Transcript stable ID  | □ GENE:<br>Ensembl<br>✓ Gene stable ID<br>✓ Gene stable ID version                                                                    |                                                                                                    |
| Dataset<br>[None Selected]                            | Transcript stable ID version Transcript stable ID version Protein stable ID Protein stable ID version Exon stable ID Exon stable ID   | <ul> <li>Chisensi olatonical</li> <li>RefSeq match transcript (MANE Select)</li> <li>RefSeq match transcript (MANE Plus Clinical)</li> <li>Gene name</li> <li>Source of gene name</li> <li>Transcript name</li> </ul> |
|                                                       | Gene description<br>Chromosome/scaffold name<br>Gene start (bp)<br>Gene end (bp)<br>Strand<br>Karyotype band<br>Transcript stort (bp) | Source of transcript name Transcript count Gene % GC content Gene type Transcript type Source (gene) Source (gene)                                                                                                    |

In order to maintain service for all users, BioMart browser sessions running for more than 5 minutes are terminated. If you have queries that you think will run longer than this, please choose have the results emailed to you.

## Example: Step 5 (get results)

| <i>C</i> Ensembl <sub>BLAST/BL</sub>                                               | AT   VEP   Tools   BioMart   Downloads                                                                                                    | Help & Docs   Blog                                                                                                    | Login/Register |
|------------------------------------------------------------------------------------|----------------------------------------------------------------------------------------------------|----------------------------------------------------------------------------------------------------|----------------|
| New Count Results                                                                  |                                                                                                    | 🚖 URL 💿 XML 🖅 Peri 💿 Help                                                                                                    |                |
| Dataset 12 / 68005 Genes<br>Human genes (GBCh38 p13)                               | Export all results to                                                                                                    | File <ul> <li>TSV</li> <li>Unique results only</li> </ul>                                                                                                    | . ⊗ Go         |
| Filters                                                                            | Email notification to                                                                                                    |                                                                                                    |                |
| Chromosome/scaffold: 1<br>Start: 78895                                             | View                                                                                                    | 10 		 rows as HTML 		 □ Unique results only                                                                                                    |                |
| End: 224561 Attributes Gene stable ID Transcript stable ID Dataset [None Selected] | Gene stable ID         Transcript stable ID           ENSG00000238009         ENST00000466430           ENSG00000238009         ENST00000471248           ENSG00000238009         ENST00000610542           ENSG00000238009         ENST00000453576           ENSG00000238009         ENST00000453576           ENSG00000238009         ENST00000453576           ENSG00000238093         ENST00000442987           ENSG00000268903         ENST0000049519           ENSG00000269981         ENST0000049319           ENSG00000239906         ENST00000493797 |                                                                                                    |                |
|                                                                                    | In order to maintain service for all use<br>queries that you think                                                                                                    | rs, BioMart browser sessions running for more than 5 minutes are terminated. If y<br>c will run longer than this, please choose have the results emailed to you. | ou have        |

## Exercise 1: get annotations of a gene (1/2)

- 1. Using Ensembl/BioMart, retrieve all transcripts IDs and the gene ID of IDH1 gene (human). How many transcripts does the gene IDH1 have?
  - Use Ensembl Gene v105, for Human genes (GRCh38.p13)
  - Click on Filters :
    - Expand the GENE section
    - Select « Input external references ID list »
    - Select Gene Name(s) in the drop down menu
    - Enter IDH1 in the text box
  - Click on Attributes :
    - Select "Features" (top panel, selected by default)
    - Expand GENE:
    - Select Gene stable ID, Transcript stable ID, Gene Name
    - Deselect Gene stable ID version, Transcript stable ID version
  - Click on Results

### Exercise 1: get annotations of a gene (2/2)

- 2. Extract all exon sequences of the IDH1 gene in fasta format. Headers will contain the Gene names, transcript stable IDs and Exon stable IDs.
- 3. Extract all coding sequences of the IDH1 gene in fasta format. Headers will contain the transcript stable IDs and Exon stable IDs.
- 4. Retrieve GO-terms associated to the IDH1 gene (select GO Term Name, GO domain and GO Term Accession along with Gene stable ID, Transcript stable ID and Gene Name)
- 5. Retrieve the germline variations found in this gene. Annotations to be found (Variant Name, Variant Alleles, Minor allele frequency, Chromosome/scaffold name, Chromosome/scaffold position start (bp), Chromosome/scaffold position end (bp), Variant Consequence along with Gene stable ID, Transcript stable ID and Gene Name)

- The file siMitfvssiLuc.up.txt you generated using SARtools lacks meaningful annotation. Annotate the file siMitfvssiLuc.up.txt with gene annotations you'll extract from Ensembl/BioMart. To do so:
  - 1. We are going to extract annotation [Ensembl/BioMart]
  - 2. Then, we are going to join the two datasets (tabular text file) based on a common field. [Galaxy]

#### siMitfvssiLuc.up.txt

IdsiLuc2siLuc...ENSG00000018408ENSG00000081189ENSG00000106772ENSG00000124942ENSG00000142871ENSG00000143341ENSG00000154556ENSG00000185565ENSG00000163328ENSG00000164042ENSG00000114423

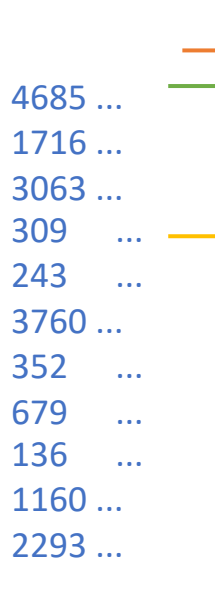

#### mart\_export.txt (from Ensembl/Biomart)

~

|          | Gene stable ID  | Gene name | (    | _nro  |      |
|----------|-----------------|-----------|------|-------|------|
| [        | ENSG0000000971  | CFH 2     | 1 1  | 19665 | 187  |
| l        | ENSG0000001461  | NIPAL3    | -    | 1     | 2441 |
| <b>→</b> | ENSG00000124942 | AHNAK     | ( 2  | 11    | 624  |
| l        | ENSG0000002330  | BAD 2     | 11 6 | 54269 | 8    |
| l        | ENSG0000002549  | LAP3 4    | 1 1  | 17577 | 1    |
| l        | ENSG0000002586  | CD99 >    | X 2  | 26911 | 3    |
| l        | ENSG0000002834  | LASP1:    | 17 3 | 3886  |      |
| l        | ENSG0000002919  | SNX11     | -    | 17    | 4810 |
| l        | ENSG0000003137  | CYP26     | 31 2 | 2     | 7212 |
| l        | ENSG0000003436  | TFPI 2    | 2 2  | 18746 | 4    |
|          | ENSG0000018408  | WWTR      | 1 3  | 3     | 1495 |
|          |                 |           |      |       |      |

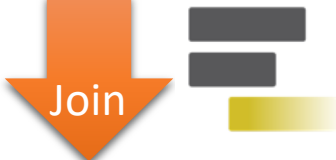

#### Result file

| Gene stable ID | siLuc2 | siLuc3 | G     | ene na | ame   | Chro |
|----------------|--------|--------|-------|--------|-------|------|
| ENSG0000012494 | 2 3    | 309    | AHNAK | 11     | 624   |      |
| ENSG000001840  | 8 4    | 4685 \ | NWTR1 | 3      | 1495. |      |

 1. Click on 
 to display the content of the dataset [SARTools DESeq2 tables] (1) (from your history « RNA-seq data analysis ») and download the file siMitfvssiLuc.up.txt (click right, save ...) (2)

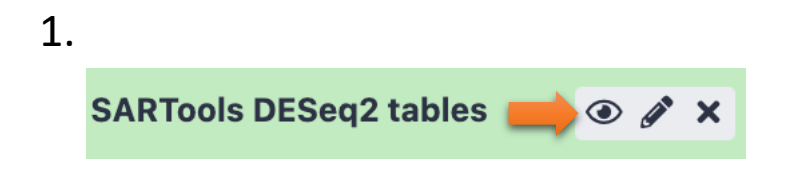

| 2. | Output File Name (click to view) | Size     |
|----|----------------------------------|----------|
|    | siMitfvssiLuc.complete.txt       | 6.1 MB   |
|    | siMitfvssiLuc.down.txt           | 521.9 KB |
|    | siMitfvssiLuc.up.txt             | 587.0 KB |

 2. Use the file siMitfvssiLuc.up.txt to extract gene annotations for those genes. Annotation to extract are : gene stable IDs, Chromosome/scaffold name, Gene start, Gene end, strand, Gene name, Gene type. Save the results to a compressed TSV file. (don't close the Ensembl/Biomart window once done)

• Tip: colums are in the same order as columns are selected

- 3. Upload the file siMitfvssiLuc.up.txt and the annotation file (mart\_export.txt.gz) you obtained from Ensembl/BioMart to Galaxy into your current history "RNA-seq data analysis".
  - Type: tabular
  - Genome: hg38

- 4. Use the tool "Join two Datasets" to merge the two datasets (siMitfvssiLuc.up.txt and mart\_export.txt.gz) based on the column that contains Ensembl Gene IDs in each dataset.
  - Ensembl Gene IDs are used as unique identifiers common to the two datasets. For a given gene, data spread in the two files are going to be merged in the same line in the newly generated file.
  - Tip 1: Keep the header lines

Rename the dataset siMitfvssiLuc.up.annot.txt

- 5. Is there IncRNAs in the upregulated genes? Use the tool "<u>Filter</u> data on any column using simple expressions" to search for "IncRNA" (<- this exact case) in the dataset siMitfvssiLuc.up.annot.txt.</li>
  - Tip 1: Search "IncRNA" in the column containing Gene types
  - Tip 2: c3 refers to column 3 of a dataset.
  - Tip 3 : look at examples below the form to help you find the correct syntax

 Bonus question: go back to Ensembl/BioMart. You want to extract sequences of all promoters of the up-regulated genes (the ones from the file siMitfvssiLuc.up.txt) to run a *de novo* motif discovery and search for over represented nucleotide sequence. Retrieve the 200nt upstream of these genes. Header should contain Gene stable ID, Transcript stable ID, Gene name and Gene description.

#### Exercise 3: get annotations in the genome

- 1. How many genes are located in the genomic region: 2:208226227-208276270
- 2. Extract the coordinates of all human genes located on chromosomes (exclude scaffolds). Information to extract for each gene (beware of the order you tick the features to extract): Chromosome/scaffold name, Gene Start (bp), Gene End (bp), Gene stable ID, Gene Name and strand.
  - 1. Download the resulting file on your computer as a TSV file.
  - 2. Once downloaded rename the file **hg38\_ens105.bed**
  - 3. Open the file with a text editor and remove the first line (the one with headers)
  - Congrats, you've just created a BED file!